## Формирование СЭМД «Протокол прижизненного патологоанатомического исследования биопсийного (операционного) материала» и отправка в ВИМИС Онкология

При подписании протокола прижизненного патологоанатомического исследования выполняется формирование СЭМД «Протокол прижизненного патологоанатомического исследования биопсийного (операционного) материала» и отправка в ВИМИС Онкология.

Для корректного формирования СЭМД и отправки в ВИМИС Онкология должны быть заполнены следующие обязательные поля:

- «Дата» поле является обязательным и для сохранения.
- Заполнен блок «Медицинские услуги».
- «Категория сложности».
- «Дата» и «Время» проведения вырезки.
- Заполнен блок «Гистологические блоки».
- «Макроскопическое описание» является обязательным полем и для сохранения.
- «Микроскопическое описание».
- «Заключение».
- У пациента установлен онко диагноз (диапазон кодов МКБ СОО-DO9) в блоке «Диагнозы» или установлен признак «Подозрение на ЗНО» (код МКБ, по которому имеется подозрение на ЗНО может быть любым).
- Оформлен блок характеристик выявленного ЗНО в протоколе патоморфологии.
- «Дата проведения исследования» является обязательным и для сохранения.
- «Врач-патологоанатом» является обязательным полем и для сохранения.
- У пациента установлен онко диагноз (диапазон кодов МКБ СОО-DO9) в блоке «Диагнозы» или установлен признак «Подозрение на ЗНО» (код МКБ, по которому имеется подозрение на ЗНО может быть любым).
- Оформлен блок характеристик выявленного ЗНО в протоколе патоморфологии.

Для формирования СЭМД следует нажать кнопку «Подписать и отправить» на форме «Протокол прижизненного патолого-анатомического исследования» или на форме предварительного просмотра ЭМД, открываемого по кнопке «Печать/ЭМД» – «СЭМД "Протокол прижизненного патологоанатомического исследования биопсийного (операционного) материала (ВИМИС Онкология)"». Кнопка «Подписать и отправить» доступна для протоколов в статусе «Зарегистрирован» и «Заполнен».

| трижиз                                                                                                    | ненного патолого-а                    | анатомического                 | оисследо           | ования                                                              |                     |                         |  |  |  |
|----------------------------------------------------------------------------------------------------|---------------------------------------|--------------------------------|--------------------|---------------------------------------------------------------------|---------------------|-------------------------|--|--|--|
| авлении                                                                                                    | Направившае отлеление                 |                                |                    | R MARKING VICE                                                      | 00234033000         |                         |  |  |  |
|                                                                                                    | Поликлиника (ГБУЗ МО "Талдом          | иская ЦРБ")                    |                    | в медицинскую организацию<br>Поликлиника (ГБУЗ МО "Талдомская ЦРБ") |                     |                         |  |  |  |
| 4 АНТОНОВИ                                                                                                    | Пол<br>Ч Мужско                       | Дата рожде<br>рй 10.10.19      | 98 🗉               | Полис<br>833199803:                                                 | 1462235             | снилс<br>861-480-585 25 |  |  |  |
| И                                                                                                    |                                       | Телефон<br>+791564             | 53415              | 🗌 Формализованный адрес КЛАДР                                       |                     |                         |  |  |  |
| висимый сах                                                                                                    | арный диабет с поражениями гла        | 13                             |                    |                                                                     |                     |                         |  |  |  |
| состояния) по да                                                                                               | нным направления                      |                                |                    |                                                                     |                     |                         |  |  |  |
| ) патолого-анато                                                                                               | мического исследования биопсийного (о | перационного) материала        |                    |                                                                     |                     |                         |  |  |  |
| ические сведени                                                                                                | я (основные симптомы, оперативное или | гормональное, или лучевое лечн | ение, результаты и | нструментальны:                                                     | к и лабораторных ис | следований)             |  |  |  |
| іх прижизненны:                                                                                                | с патолого-анатомических исследований | (наименование медицинской ор   | ганизации, дата, р | вгистрационный                                                      | номер, заключение,  | ) 🛃 Не проводилось      |  |  |  |
| ационное лечение (вид лечения, его сроки, дозировка лекарственного препарата, доза облучения) 🗾 Не проводилось |                                       |                                |                    |                                                                     |                     |                         |  |  |  |
| (Терапевты, Рентген-кабинет, Поликлиника (ГБУЗ МО "Талдомская ЦРБ")) × 8800555353                              |                                       |                                |                    |                                                                     |                     |                         |  |  |  |
| трации                                                                                                    |                                       |                                |                    |                                                                     |                     |                         |  |  |  |
|                                                                                                    |                                       | Вернуться в журнал             | Зарегистр          | ировать                                                             | Сохранить           | 👰 Подписать и отправить |  |  |  |

Кнопка «Подписать и отправить» на форме протокола прижизненного патологоанатомического исследования

| й просмотр ЭМД                    |                                                                                                    |                                                                                                  |                                                                                                    |                                                                                                    |                        |                             |                          |                            |                       |                       |       |
|-----------------------------------|----------------------------------------------------------------------------------------------------|--------------------------------------------------------------------------------------------------|----------------------------------------------------------------------------------------------------|----------------------------------------------------------------------------------------------------|------------------------|-----------------------------|--------------------------|----------------------------|-----------------------|-----------------------|-------|
| 4-4911-adb9-47d856db              | 1 / 2                                                                                                    | - 80                                                                                             | % +                                                                                                    | E 🔊                                                                                                    |                        |                             |                          |                            | ₹                     | ē                     | :     |
|                                   | Меди                                                                                                    | цинская органи                                                                                   | зация                                                                                                    | Название меди<br>:<br>Адрес:,<br>Контакты:<br>Телефон:<br>Факс(раб.)<br>Электронная по                                                          | щинской орг            | анизации: Госу,             | дарственн                | ое бюдже                   | тное учрежди          | оние                  |       |
| (o                                | отокол пра<br>перационн                                                                                             | ижизнен<br>ого) мато<br>Пациент                                                                  | ного патол<br>ериала от '                                                                                   | ого-анатом<br>17 Ноября 2<br>ФИО:                                                                                                    | ическо<br>2023         | го исслед                   | цовані                   | ия би                      | опсийн                | ого                   |       |
|                                   | Идентификаторы пациента                                                                                             |                                                                                                  |                                                                                                    | Пол: Мужовон<br>Дата рождения (возраст):<br>Номер истории болезни, амбулаторной карты: 0525<br>СНИЛС:<br>Поликс ОМС:<br>(Голикс) (Изанара)      |                        |                             |                          |                            |                       |                       |       |
| Документ, удостоверяющий личность |                                                                                                    |                                                                                                  |                                                                                                    | (чорин) (чокер)<br>Документ:<br>Серия:<br>Номер:<br>Кем выдан:, код подразделения<br>Дата высдан:, код подразделения<br>Дата высдачи документа: |                        |                             |                          |                            |                       |                       |       |
|                                   | актная информ                                                                                                    | ация                                                                                             | Контакты:<br>Телефон(моб.):<br>Телефон(дом.):                                                               |                                                                                                    |                        |                             |                          |                            |                       |                       |       |
| Perm                              | <del>трационные данные пр</del><br>Регистрацион<br>Дата поступле<br>Дата регистра<br>Диагноз забог<br>Код МКБ-10: С | ижизненного вали<br>ный номер: 47(<br>ния материаля<br>ции материаля<br>невания (состоя<br>:10.1 | алоло-анатомического и<br>0102-00100038<br>а: 13.11.2023 15:30<br>а: 13.11.2023 15:30<br>ания) по данным на | сследования<br>правления: Злокаче                                                                                                    | ственное нов           | ообразование пе             | ередней по               | оверхност                  | и надгортанн          | ника                  |       |
| ІІпф                              | ормация об исследованн                                                                                              | ых биоматериалах                                                                                 | r                                                                                                    |                                                                                                    |                        |                             |                          |                            |                       |                       | 1     |
|                                   | Номер<br>флакона<br>(пробы)                                                                                         | Локализация                                                                                      | Способ<br>получения<br>биоматериала                                                                         | Характер<br>патологического<br>процесса                                                                                                    | Количество<br>объектов | Дата забора<br>биоматериала | Мате<br>доставля<br>форм | ериал<br>ен в 10%<br>алине | Материал<br>загрязнен | Упаковка<br>сохранена |       |
|                                   | 1<br>Вырезка про                                                                                                    | 5%<br>водилась:                                                                                  | Эндоскопическая<br>биопсия                                                                                  | Пятно                                                                                                    | 1                      | 13.11.2023<br>15:25         | Да                       |                            | Нет                   | Нет                   |       |
| гь                                | 17 11 2023 09                                                                                                    |                                                                                                  |                                                                                                    |                                                                                                    |                        |                             |                          | <u>ଡ୍</u> ଟି ୮             | Іодписат              | ъ и отпра             | авить |

Окно предварительного просмотра ЭМД «Протокол прижизненного патологоанатомического исследования биопсийного (операционного) материала»

В результате успешного подписания появится сообщение о том, что протокол успешно подписан и отправлен в ВИМИС Онкология. После получения подписи форма протокола переходит в нередактируемое состояние. ЭМД принимает статус «Отправлен», при ошибке отправки «Ошибка при отправке».

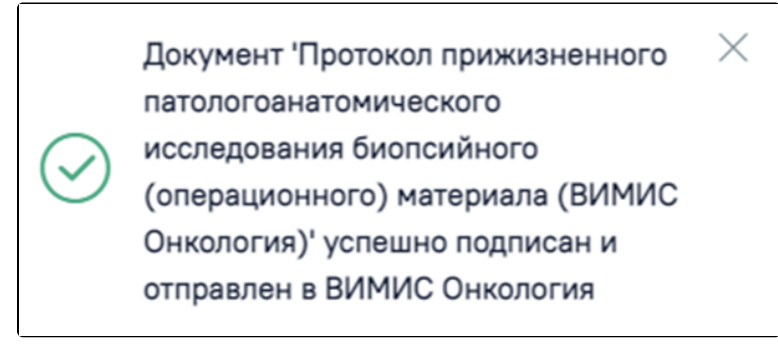

Успешное проведение операции

После успешного подписания СЭМД доступна возможность снятия подписи с помощью кнопки «Снять подпись». Кнопка «Снять подпись» доступна для статусов «Подписан» и «Выдан», а также при наличии роли «Отмена подписи».

| энного пато                         | олого-анатомич                  | ческого исследован                      | пия                                      |                  |               |
|-------------------------------------|---------------------------------|-----------------------------------------|------------------------------------------|------------------|---------------|
| Направившее отделени<br>Поликлиника | 10                              |                                         | В медицинскую организацию<br>Поликлиника |                  |               |
|                                     | Пол<br>Мужской                  | Дата рожде<br>т<br>Телефон              | Полис                                    | снилс            |               |
| новообразования к                   | ожи туловища                    |                                         |                                          |                  |               |
| но данным направ                    | иопсийного (операционного) ма   | териала                                 |                                          |                  |               |
| эсновные симптомы, оп               | еративное или гормональное, и   | пи лучевое лечение, результаты инструме | итальных и лабораторных иссле            | дований)         |               |
| атолого-анатомических               | исследований (наименование м    | едицинской организации, дата, регистра  | ционный номер, заключение)               | И Н              | е проводилось |
| (вид лечения, его сроки             | 1, дозировка лекарственного пре | апарата, доза облучения)                | Tana                                     | <mark>∨</mark> H | е проводилось |
|                                     |                                 | Вернуться в журнал                      | Зарегистрировать                         | Сохранить        | Снять подпись |

Кнопка «Снять подпись»